## ИНСТРУКЦИЯ № 1.

## «СОЗДАНИЕ УПРОЩЕННОЙ ЗАПИСИ ЕСИА»

1. Откройте страницу <u>https://esia.gosuslugi.ru/registration/</u>

| – $ ightarrow$ C 🔒 Защище | но https://esia.gosuslugi.ru/registration/                                                                             |
|---------------------------|----------------------------------------------------------------------------------------------------|
|                           | госуслуги                                                                                                    |
|                           | Доступ к сервисам<br>электронного правительства                                                                        |
|                           | Регистрация                                                                                                    |
|                           | Фамилия                                                                                                    |
|                           | Имя                                                                                                    |
|                           | Мобильный телефон                                                                                                    |
|                           | Электронная почта                                                                                                    |
|                           | Нажимая на кнопку «Зарегистрироваться»,<br>вы соглашаетесь с Условиями использования<br>и Попитикой конфиденциальности |
|                           | Зарегистрироваться                                                                                                    |
|                           | Уже зарегистрировались? Войти                                                                                          |
| Заполните                 | поля открывшейся формы                                                                                                 |
| · · · · · ·               |                                                                                                    |

| - > C | 🔒 Защищено   https://esia.gosuslugi.ru/registration/                                                                   |
|-------|----------------------------------------------------------------------------------------------------|
|       | Сосуслуги<br>Доступ к сервисам<br>электронного правительства                                                           |
|       | Регистрация                                                                                                    |
|       | Фамилия                                                                                                    |
|       | Имя                                                                                                    |
|       | Мобильный телефон                                                                                                    |
|       | Электронная почта                                                                                                    |
|       | Нажимая на кнопку «Зарегистрироваться»,<br>вы соглашаетесь с Усповиями использования<br>и Политикой конфиденциальности |
|       | Зарегистрироваться                                                                                                    |
|       | Уже зарегистрировались? Войти                                                                                          |

3. Нажмите кнопку «Зарегистрироваться»

| С Защищено | https://esia.gosuslugi.ru/registration/                                              |
|------------|--------------------------------------------------------------------------------------|
|            | госуслуги                                                                            |
|            |                                                                                      |
|            | электронного правительства                                                           |
|            | Docustophila                                                                         |
|            | Регистрация                                                                          |
|            |                                                                                      |
|            | Фамилия                                                                              |
|            |                                                                                      |
|            | Имя                                                                                  |
|            |                                                                                      |
|            | Мобильный телефон                                                                    |
|            |                                                                                      |
|            | Электронная почта                                                                    |
|            |                                                                                      |
|            | нахимая на кнопку «Саренистрироваться»,<br>вы соглащаетесь с Условиями использования |
|            | и і юлитикои конфиденциальности                                                      |
|            | Зарегистрироваться                                                                   |
| C          |                                                                                      |
|            |                                                                                      |
|            | Уже зарегистрировались? Войти                                                        |

4. Введите код подтверждения из СМС сообщения, поступившего на номер телефона, указанного в форме

Создание упрощенной формы ЕСИА завершено.

Далее необходимо привязать учетную запись ЕСИА к электронному журналу. (Инструкция «Как войти в систему дневника?»)